# Valutazione II prova Licei Scientifici Anno 2017

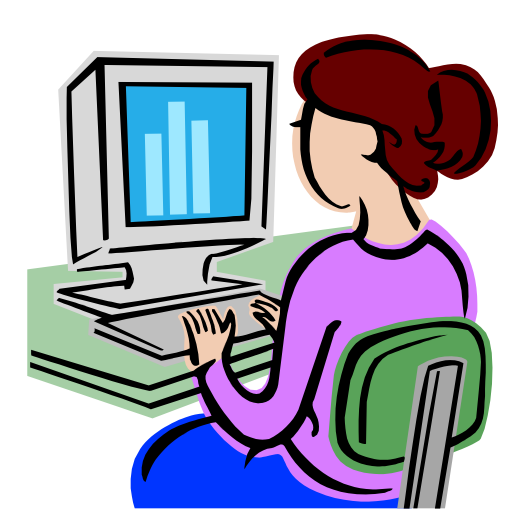

Guida operativa

Giugno 2017

Versione 1.0

# INDICE

| 1 IN              | NTRODUZIONE ALL'USO DELLA GUIDA                                                               |    |
|-------------------|-----------------------------------------------------------------------------------------------|----|
| 1.1<br>1.2        | Simboli usati e Descrizioni<br>Aspetti generali                                               |    |
| 2 D               | ESTINATARI ED UTENTI                                                                          | 6  |
| 3 A               | UTENTICAZIONE UTENTE                                                                          | 7  |
| 4 IN              | NSERIMENTO DATI QUESTIONARIO DI VALUTAZIONE                                                   | 8  |
| 4.1<br>4.2<br>4.3 | Modalità di accesso al Questionario di valutazione<br>Stampa questionario vuoto<br>Le Sezioni |    |
| 5 G               | ESTIONE DATI QUESTIONARI                                                                      | 16 |
| 5.1<br>5.2        | Scarico dati<br>Statistiche                                                                   |    |

# 1 Introduzione all'uso della Guida

La presente guida rappresenta uno strumento a supporto della compilazione del questionario di valutazione sulla II prova degli esami esami di stato nei licei scientifici.

Il questionario può essere compilato tramite una nuova funzionalità realizzata nell'ambito delle funzionalità di Rilevazione sul portale SIDI oppure accedendo ad esso dall'applicativo "Commissioni Web"

### 1.1 Simboli usati e Descrizioni

Di seguito viene riportata una legenda contenente dei simboli che faciliteranno l'utente nell'utilizzo della presente guida.

| Simbolo | Descrizione                                                                                            |  |  |  |  |  |  |  |
|---------|----------------------------------------------------------------------------------------------------|--|--|--|--|--|--|--|
| R       | Accanto alla lente d'ingrandimento viene approfondito l'argomento.                                     |  |  |  |  |  |  |  |
| •       | Accanto al divieto di transito sono indicate le operazioni non permesse.                               |  |  |  |  |  |  |  |
|         | Accanto all'uomo che legge il giornale sono riportate notizie utili al miglioramento dell'operatività. |  |  |  |  |  |  |  |
| STOP    | Accanto al segnale di STOP sono evidenziati aspetti cui prestare attenzione.                           |  |  |  |  |  |  |  |

## 1.2 Aspetti generali

Il questionario è relativo ai risultati ottenuti dai candidati esaminati nella seconda prova scritta dei Licei Scientifici nel corso dell'Esame di Stato del II ciclo ed è rivolto alle commissioni giudicatrici. I questionari, uno per ogni commissione di indirizzo di liceo scientifico insediata, saranno compilati direttamente dai Presidenti di commissione per le commissioni che fanno utilizzo dell'applicativo commissioni WEB oppure in maniera cartacea ed inoltrati alla segreteria scolastica dell'istituto sede d'esame, che ne curerà la trasmissione al sistema SIDI con le funzioni dell'area Rilevazioni sulle scuole appositamente sviluppate.

L'indagine è di tipo censuario ed è facoltativa per tutte le commissioni di indirizzo di liceo scientifico dei nuovi ordinamenti, ivi comprese le sperimentazioni e le diverse opzioni autorizzate a livello centrale e/o regionale:

- LI02 Liceo Scientifico
- LI03 Liceo Scientifico Opzione Scienze Applicate
- LID2 Liceo Scientifico Sperimentazione Quadriennale N.O.
- EA02 Liceo Scientifico Esabac
- EA09 Liceo Scientifico Opzione Scienze Applicate Esabac
- LI1S Liceo Scientifico Internazionale Quadriennale
- LI5S Liceo Scientifico Internazionale (SPER. CARLI QUINQ.)

La prova d'esame per i candidati consiste nella soluzione di un problema a scelta del candidato tra due problemi proposti e nella risposta ad alcuni quesiti a risposta aperta, sempre destinati all'accertamento delle competenze in matematica.

Il questionario è ripartito in 4 sezioni: A, B, C ed E. La sezione A contiene dati sintetici commissione per commissione, classi e candidati che partecipano alla prova d'esame. La sezione B contiene la rilevazione sulla valutazione dei problemi, la sezione C contiene la rilevazione sulla valutazione della prova in fasce di voto, la sezione D contiene la valutazione della corrispondenza tra prove e programmi svolti, la sezione E deve essere compilata solo da chi ha usato la griglia ministeriale per la correzione dei compiti.

I dati della sezione A risulteranno precompilati con i dati già registrati a SIDI nell'ambito delle attività di presentazione dei candidati agli Esami di Stato, per gli scopi della rilevazione degli Esiti degli Esami di Stato del II ciclo. Il processo prevede che:

- 1. I Presidenti che hanno intenzione di compilare il questionario ne chiedono copia alla segreteria scolastica o in alternativa compilano direttamente il questionario accedendo dall'applicativo Commissione Web.
- La segreteria scolastica accedendo al SIDI sotto la voce menù RILEVAZIONI Seconda prova esami – Questionario di Valutazione esegue per ognuna delle commissioni indicate dal presidente la stampa della scheda precompilata con i dati della sezione A e la consegna al presidente per la compilazione.
- 3. Il Presidente compila manualmente la scheda per ogni commissione e a fine compilazione la consegna alla segreteria per il caricamento in SIDI.
- 4. La segreteria carica i dati a SIDI dalla scheda fornita dal presidente.

*RTI* : Enterprise Services Italia S.r.l. - Leonardo S.p.A.

# 2 Destinatari ed Utenti

Gli utenti che avranno accesso alle funzionalità relative al questionario di valutazione II prova sono di tre tipi:

- Utente Scuola statale
- Utente Scuola non statale
- Super Utente

Gli **Utenti scuola statale e non statale** potranno compilare il questionario per ciascuna delle commissioni di propria competenza di **indirizzo di liceo scientifico dei nuovi ordinamenti**, comprese le sperimentazioni e le diverse opzioni autorizzate a livello centrale e/o regionale.

Gli utenti con profilo di Super Utente avranno accesso alle funzionalità di :

- Compilazione Questionario
- Scarico dati
- Statistiche

RTI : Enterprise Services Italia S.r.l. - Leonardo S.p.A.

# 3 Autenticazione Utente

La compilazione del questionario dei dati deve avvenire esclusivamente attraverso le funzionalità di rilevazione presenti all'interno del portale SIDI.

E' possibile raggiungere il **Portale SIDI** attraverso:
l'area Istruzione del Sito <u>http://www.istruzione.it/web/hub/home</u>;
direttamente dall'indirizzo <u>http://portale.pubblica.istruzione.it/</u>.

Potranno accedere alla rilevazione gli utenti abilitati inserendo le credenziali di accesso (user-name e password).

| File | Edit | View I | Favorites To | is Help        |           |                   |             |                 |               |          |            |           |          |           |           |          |   |   |        |
|------|------|--------|--------------|----------------|-----------|-------------------|-------------|-----------------|---------------|----------|------------|-----------|----------|-----------|-----------|----------|---|---|--------|
|      | р    | ub     | blica        | . <b>Ti</b> st | ruz       | one.it            | 5           |                 |               |          |            |           |          | 17        |           |          |   |   | Ilpor  |
|      |      |        | I            | area r         | servata   | 10                |             |                 | 1             |          |            |           |          |           |           |          |   | 7 | Minist |
|      |      |        |              |                |           |                   |             |                 |               |          |            |           |          |           |           |          |   |   |        |
|      |      |        |              |                |           | Imm               | ettere il r | nome uten       | ite e la pass | word S:  | ngle Sign- | On per    | eseguire | l'access  | 0         |          |   |   |        |
|      |      |        |              |                |           |                   |             | Nome i          | utente 🗌      |          |            |           | _        |           |           |          |   |   |        |
|      |      |        |              |                |           |                   |             | Pas             | sword         |          |            |           | -        |           |           |          |   |   |        |
|      |      |        |              |                |           |                   |             | 1 40            | onoraj        | Log      |            | ulla      |          |           |           |          |   |   |        |
|      |      |        |              |                |           |                   |             |                 |               | Cam      | bio Pass   | word      |          |           |           |          |   |   |        |
|      |      |        |              |                |           |                   |             |                 |               |          |            |           |          |           |           |          |   |   |        |
|      |      |        |              |                |           | L'uso non aut     | torizzato   | di questo       | sito è proit  | ito e pu | ò essere j | perseguit | o civilm | ente e pe | nalmente  | t.       |   |   |        |
|      |      |        |              |                |           |                   |             |                 |               |          |            |           |          |           |           |          |   |   |        |
|      |      |        |              |                | Tutti i d | ritti riservati @ | D 2006 ∏    | ח <u>ה</u> Mini | istero della  | Pubbli   | ca Istruz  | ione - Vi | ale Tras | tevere, 7 | 6/A - 001 | .53 R.OM | 4 |   |        |

# 4 Inserimento Dati Questionario di Valutazione

Effettuando l'accesso al portale SIDI, verrà visualizzato sulla sinistra un menù, le cui voci sono definite in funzione della tipologia di utente. Per inserire i dati relativi al Questionario di valutazione, entrare nell'area Rilevazioni e selezionare la voce "Rilevazioni sulle scuole" e quindi la voce "Questionario di valutazione" come mostrato nelle seguente immagine.

### 4.1 Modalità di accesso al Questionario di valutazione

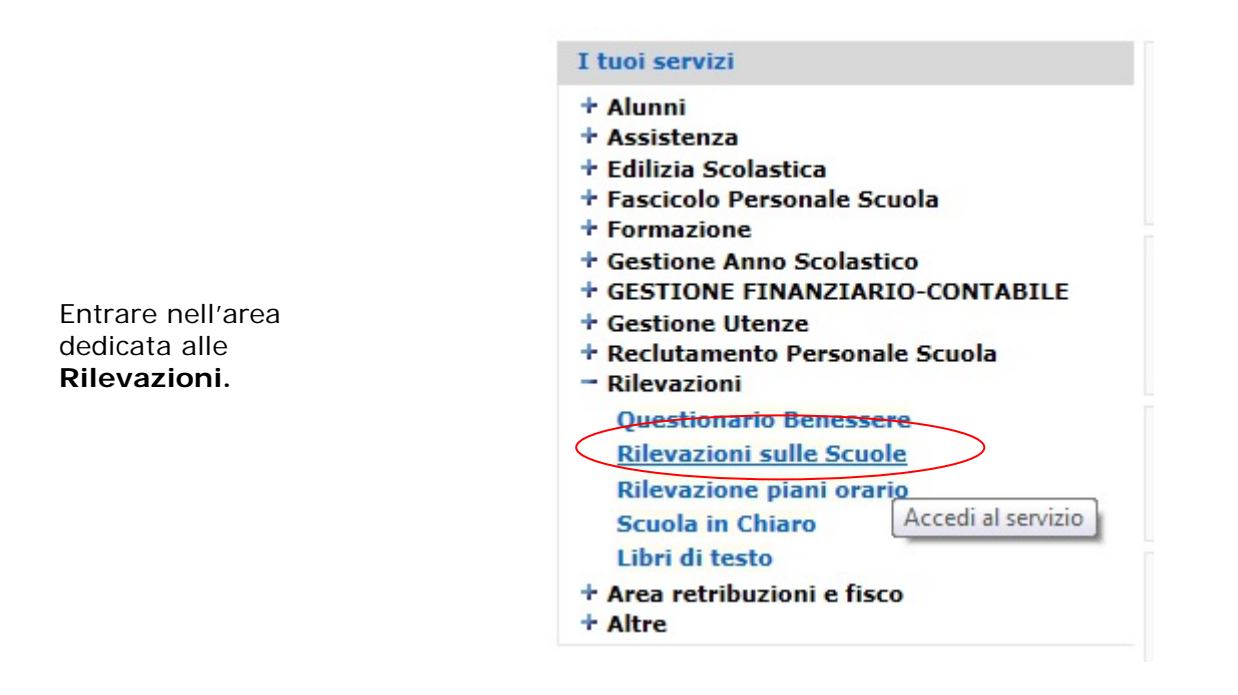

Dal Menù a sinistra scegliere la voce "Questionario di Valutazione" sotto il menù "Seconda prova esami"

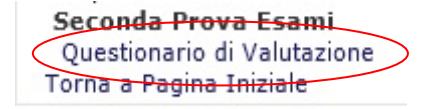

| Il sistema<br>presenterà, per<br>l'utente delle<br>segreterie<br>(utente scuola | Autoritation de la la la la la la la la la la la la la                                                           | sta                          | 6 Commissioni trova                    | CALABRIA U<br>COSENCA U<br>2015/2016 U<br>te, lista completa |  |
|---------------------------------------------------------------------------------|----------------------------------------------------------------------------------------------------|------------------------------|----------------------------------------|--------------------------------------------------------------|--|
| statalo o pop                                                                   | C NAPS84000X                                                                                                    | L.SC.LING."CUOCO-CAMPANELLA" | DI NAPOLI NALIO20                      | 21 XXIComm. LICEO SCIENTIFICO                                |  |
| Statale e non                                                                   | C NAPS84000X                                                                                                    | L.SC.LING.*CUOCO-CAMPANELLA* | DI NAPOLI NALIO20                      | 22 XXIIComm. LICEO SCIENTIFICO                               |  |
| statale) la lista                                                               | C NAPS84000X                                                                                                    | L.SC.LING. CUOCO-CAMPANELLA" | DI NAPOLI NALIO20<br>DI NAPOLI NALIO20 | 23 XXIIIComm. LICEO SCIENTIFICO                              |  |
| delle                                                                           | C NAPS84000X                                                                                                    | L.SC.LING. CUOCO-CAMPANELLA" | DI NAPOLI NALI030                      | 01 IComm. LICEO SCIENTIFICO OPZIONE SCIENZE APPLICATE        |  |
| delle                                                                           |                                                                                                    |                              |                                        |                                                              |  |
| commissioni con                                                                 |                                                                                                    |                              | Confr                                  | rma                                                          |  |
| indirizzo licoo                                                                 |                                                                                                    |                              |                                        |                                                              |  |
|                                                                                 |                                                                                                    |                              |                                        |                                                              |  |
| scientifico su cui                                                              |                                                                                                    |                              |                                        |                                                              |  |
| l'utente è                                                                      |                                                                                                    |                              |                                        |                                                              |  |
|                                                                                 |                                                                                                    |                              |                                        |                                                              |  |
| abilitato                                                                       |                                                                                                    |                              |                                        |                                                              |  |
|                                                                                 | OUESTIONARIO<br>DI VALUTAZIONE<br>della li prova<br>nel Licel Scientifici<br>Selezionare una commissione dalla l | ista                         |                                        |                                                              |  |
|                                                                                 | Regione :                                                                                                    | l c                          | AMPANIA T                              |                                                              |  |
| Per l'utente con                                                                | Provincia :<br>Tipo Scuola :                                                                                     | C s                          | ASERTA *                               |                                                              |  |
| profilo di                                                                      | Ordine Scuola :                                                                                                  | 1                            | econdaria di II Grado *                |                                                              |  |
|                                                                                 | Anno Scolascoo.                                                                                                  | 1                            | 015/2016 •                             |                                                              |  |
| superutente la                                                                  |                                                                                                    |                              | La lista con le commissioni verr       | à proposta solo se selezionati i campi                       |  |
| lista delle                                                                     |                                                                                                    |                              | Kegione, Pro                           | vincia e Tipo Scuola.                                        |  |
| commissioni                                                                     |                                                                                                    |                              | 63 Commissioni ti                      | rovate, lista completa                                       |  |
| CONTINUSSION                                                                    | Codice Scuola                                                                                                    | Denominazione                |                                        | Commissione                                                  |  |
| apparirà dopo                                                                   | G CEPS02000T                                                                                                    | LS ENRICO FERMI AVERSA       | CE                                     | LI02001 IComm. LICEO SCIENTIFICO                             |  |
| avor solozionato                                                                | CEPS02000T                                                                                                    | LS ENRICO FERMI AVERSA       | CE                                     | LI02003 IIIComm. LICEO SCIENTIFICO                           |  |
|                                                                                 | CEPS02000T                                                                                                    | LS ENRICO FERMI AVERSA       | CE                                     | LI02004 IVComm. LICEO SCIENTIFICO                            |  |
| regione,                                                                        | G CEPS02000T                                                                                                    | LS ENRICO FERMI AVERSA       | CE                                     | LI02005 VComm. LICEO SCIENTIFICO                             |  |
| nrovincia e                                                                     |                                                                                                    |                              | -                                      |                                                              |  |
|                                                                                 |                                                                                                    |                              | 0                                      | onferma                                                      |  |
| tipologia scuola.                                                               |                                                                                                    |                              |                                        |                                                              |  |
|                                                                                 |                                                                                                    |                              |                                        |                                                              |  |

Selezionare una commissione e premere il tasto "Conferma"

## 4.2 Stampa questionario vuoto

Selezionando una commissione si accederà alla pagina di presentazione del questionario in cui sono presenti i seguenti link che consentono di effettuare la stampa del questionario vuoto e di effettuare il download della griglia di valutazione ministeriale in formato pdf e word:

- Stampa Questionario Vuoto
- Scarica Griglia Valutazione formato Pdf
- Scarica Griglia Valutazione formato Word

| Istituto sede d'esame                                                                                                    | LICEO SCII                                                                                                    | EN JON SEZ.CLASSICA A.                                                                                                    |                                                                                                    |                          |
|----------------------------------------------------------------------------------------------------|----------------------------------------------------------------------------------------------------|----------------------------------------------------------------------------------------------------|----------------------------------------------------------------------------------------------------|--------------------------|
| Commissione d'esame                                                                                                    |                                                                                                    | III COMMISSIONE LICEO SCIEN                                                                                                    | CON SEZ.CLASSICA A.                                                                                                    |                          |
| ulla Descidente <i>(Complex als (Complex)</i> estado est                                                                                                    | and the second second second second second second second second second second second second second second second                                                                                                    |                                                                                                    |                                                                                                    |                          |
| isponibile in "Commissione WEB" e in SIDI un qu                                                                                                    | asuca,<br>stionario di valutazione della secono                                                                                                    | da prova scritta dei Licei Scientifici e dei Licei S                                                                                                    | cientifici con onzione Scienze Anniicate                                                                                                    |                          |
| dagine è aperta a tutte le commissioni di indirizzi<br>relazione alla prova scritta di matematica dei Lice                                                                                                    | di Liceo Scientifico ed è facoltativa.<br>Scientifici, i Presidenti di commissio                                                                                                    | [ cfr. ORDINANZA MINISTERIALE n. 257 del                                                                                                    | 4 maggio 2017 - Art 26, comma 11:<br>to disponibile nell'applicativo                                                                                                    |                          |
| sense of the providence of the sense of the sense of the | the second second s | THE LEWIS ALL PROPERTY AND A DEPARTMENT OF THE PROPERTY AND A DEPARTMENT OF THE PROPERTY AND A DEPARTMENT. A DEPARTMENT OF THE PROPERTY AND A DEPARTMENT OF THE PROPERTY AND A DEPARTMENT OF THE PROPERTY AND A DEPARTMENT. A DEPARTMENT OF THE PROPERTY AND A DEPARTMENT OF THE PROPERTY AND A DEPARTMENT. A DEPARTMENT OF THE PROPERTY AND A DEPARTMENT. A DEPARTMENT OF THE PROPERTY AND A DEPARTMENT. A DEPARTMENT OF THE PROPERTY AND A DEPARTMENT. A DEPARTMENT OF THE PROPERTY AND A DEPARTMENT. A DEPARTMENT OF THE PROPERTY AND A DEPARTMENT. A DEPARTMENT OF THE PROPERTY AND A DEPARTMENT. A DEPARTMENT OF THE PROPERTY AND A DEPARTMENT. A DEPARTMENT OF THE PROPERTY AND A DEPARTMENT. A DEPARTMENT OF THE PROPERTY AND A DEPARTMENT. A DEPARTMENT OF THE PROPERTY AND A DEPARTMENT. A DEPARTMENT OF THE PROPERTY AND A DEPARTMENT. A DEPARTMENT. A DEPARTMENT |                                                                                                    |                          |
| mmissione Web" o nel SIDI, tramite le segreterie<br>la commissione potrà adottare pella propria auto                                                                                                    | delle scuole sedi di esame. È, inoltri<br>nomia nella fase di correzione delle                                                                                                    | e, disponibile sul SIDI e nell'applicativo "Comp<br>prova scritta " 1                                                                                                    | issione web" una griglia di valutazione                                                                                                    |                          |
| <u>mmissione Web" o nel SIDI</u> , tramite le segreterie<br>la commissione potrà adottare nella propria auto<br>prelevare la griglia per la correzione delle prove,<br>rolazione del questionario.                                                                                                    | delle scuole sedi di esame. È, inoltri<br>nomia nella fase di correzione delle i<br>isponibile in "Commissione WEB" e                                                                                                    | e disponible sul SIDI e nell'applicativo "Comp<br>prova scritta." ]<br>a in SIDI, sia in formato .doc che in pdf, clicca                                                                                                    | ussione web" una griglia di valutazione<br>re sui link di seguito riportati:                                                                                              |                          |
| mmissione Web" o nel SIDI, tramite le segretene<br>la commissione potrà adottare nella propria auti<br>prelevare la griglia per la correzione delle prove,<br>colazione del questionario<br>lestionario si compone di 4 sezioni:<br>dati identificata della commissione (parcialmente                                                                                                    | felle scuole sedi di esame. È, inoltro<br>nomia nella fase di correzione delle<br>Isponibile in "Commissione WEB" e<br>fascati dagli abbiggmenti dei candi                                                                                                    | e di esante pocanto complate <u>un quesconta</u><br>e disponible sul SIDI e nell'applicativo "Comp<br>prova scritta." ]<br>e in SIDI, sia in formato .doc che in pdf, clicca<br>dati alle commissioni degli Scarpi di Stato, com                                                                                                    | issione web" una onglia di valutazione<br>re sui link di seguito riportati:<br>formati null'area Esiti Esami di Stato)                                                    |                          |
| miniscione Weh <sup>2</sup> o nel SIDI, tramite le segreterie<br>la commissione potrà adottare nella propria aut<br>prelevare la griglia per la correzione delle prove,<br>colazione del questionario<br>restionario si compone di 4 sezioni:<br>dati identificatti della commissione (parzialmente<br>rabitazione del problema e dei questi<br>rabitazione del problema e dei questi                                                                                                    | delle scuole sedi di esame. È, inoltri<br>nomia nella fase di correzione delle i<br>isponibile in "Commissione WEB" e<br>desunti dagli abbinamenti dei candi                                                                                                    | e de saine poderaido compare <u>in robestora</u><br>e <u>disponible sul SIDI e nell'applicativo "comp</u><br>prova scritta." ]<br>e in SIDI, sia in formato .doc che in pdf, dicca<br>dati alle commissioni degli Esami di Stato, con                                                                                                    | ussione web" una griglia di valutazione<br>re sul link di seguito riportati:<br>fermati nell'arca Esiti Esami di Stato)                                                   |                          |
| miniscione Weh <sup>2</sup> o nel SIDI, tramite le segreterie<br>la commissione potrà adottare nella propria aut<br>prelevare la griglia per la correzione delle prove,<br>colazione del questionario<br>lestionario si compone di 4 sezioni:<br>dati identificatti della commissione (parzialmente<br>rabutazione del problema e dei questi<br>valutazione complessiva finale dell'intera prova<br>rabutazione e dei problemi e dei questi sulla base                                                                                                    | felle scuole sedi di esame, È, inotiri<br>nenta nella fase di correzione delle i<br>isponibile in "Commissione WEB" e<br>desunti dagli abbinamenti dei candii<br>tegli indicaton della griglia proposi-<br>ti enotomene i bi andia di universi                                                                                                    | e desaine poduario compiae en<br>e ( <u>sponihile sul SIDI e nell'applicativo "Comp</u><br>prova scritta." ]<br>: in SIDI, sia in formato .doc che in pdf, dicca<br>dati alle commissioni degli Esami di Stato, con<br>a dal MIUR. Tale sezione può essere compilat<br>ne occostà da MIUR.                                                                                                    | ussione web" una gnglia di valutazione<br>e sul link di seguito riportati:<br>fermati nell'area Esiti Esami di Stato)<br>a se la commissione, nella propria autonomia.    | ha scelto di adottare, a |
| minissione Web <sup>20</sup> o nel SIDJ, tramite le segreterie<br>la commissione potrà adottare nella propria aut<br>prelevare la griglia per la correzione delle prove,<br>colazione del questionario<br>uestionario si compone di 4 sezioni:<br>dati identificatti della commissione (parzialmente<br>valutazione complessiva finale dell'intera prova<br>valutazione complessiva finale dell'intera prova<br>valutazione dei problemi e dei questi sulla base<br>solo per una classe, per la correzione della prov                                                                                                    | felle scuole sedi di esame, È, inotiri<br>nella fase di correzione delle i<br>isponibile in "Commissione WEB" e<br>desunti dagli abbinamenti dei candi<br>idegli indicatori della griglia proposta<br>di matematica, la griglia di valutazio                                                                                                    | e d'esaine podiation compinale en<br>e disponibile sui SIDI e nell'applicativo "Comp<br>prova scritta." ]<br>: in SIDI, sia in formato .doc che in pdf, dicca<br>dati alle commissioni degli Esami di Stato, con<br>a dal MIUR. Tale sezione può essere compilat<br>ine proposta dal MIUR.                                                                                                    | ussione web" una gnglia di valutazione<br>e sul link di seguito riportati:<br>fermati nell'area Esiti Esami di Stato)<br>a se la commissione, nella propria autonomia,    | ha scelto di adottare, a |
| mmissione Weh" o nel SIDI, tramite le segreterie<br>la commissione potrà adottare nella propria aut<br>prelevare la griglia per la correzione delle prove,<br>colazione del questionario<br>iestionario si compone di 4 sezioni:<br>dati identificatti della commissione (parzialmente<br>valutazione del problema e dei questi<br>valutazione complessiva finale dell'intera prova<br>valutazione dei problemi e dei questi sulla base<br>solo per una classe, per la correzione della prova                                                                                                    | delle scuole sedi di esame. È, inoltri<br>iomia nella fase di correzione delle i<br>Isponibile in "Commissione WEB" e<br>desunti dagli abbinamenti dei candii<br>legli indicatori della griglia proposta<br>fi matematica, la griglia di valutazio                                                                                                    | e d'esaine poulaus (USIDE enell'applicativo "Comm<br>prova scritta." ]<br>: In SIDI, sia in formato .doc che in pdf, clicca<br>dati alle commissioni degli Esami di Stato, con<br>a dal MIUR. Tale sezione può essere compilat<br>ne proposta dal MIUR.                                                                                                    | iissione web" una griglia di valutazione<br>re sui link di seguito riportati:<br>fermati nell'area Esiti Esami di Stato)<br>a se la commissione, nella propria autonomia, | ha scelto di adottare, a |
| miniscione Weh" o nel SIDI, tramite le segreterie<br>la commissione potrà adottare nella propria aut<br>prelevare la griglia per la correzione delle prove,<br>colazione del questionario<br>lestionario si compone di 4 sezioni:<br>dati identificatti della commissione (parzialmente<br>ralutazione del problema e dei questi<br>valutazione omplessiva finale dell'intera prova<br>ralutazione dei problemi e dei questi sulla base<br>solo per una classe, per la correzione della prova                                                                                                    | felle scuole sedi di esame, È, inotiri<br>nella fase di correzione delle i<br>isponibile in "Commissione WEB" e<br>desunti dagli abbinamenti dei candii<br>tegli indicatori della griglia propost<br>di matematica, la griglia di valutazio<br>Stampa Questionano Vuoto<br>Scanca Griglia Valutazione formato                                                                                                    | e d'esaine poulaus (USIDE energaphicativo "Comm<br>prova scritta." ]<br>: In SIDI, sia in formato .doc che in pdf, clicca<br>dati alle commissioni degli Esami di Stato, con<br>a dal MIUR. Tale sezione può essere compilat<br>ne proposta dal MIUR.                                                                                                    | ussione web" una gnglia di valutazione<br>e sul link di seguito riportati:<br>fermati nell'arca Esiti Esami di Stato)<br>a se la commissione, nella propria autonomia.    | ha scelto di adottare, a |
| miniscione Weh" o nel SIDI, tramite le segreterie<br>la commissione potrà adottare nella propria aut<br>prelevare la griglia per la correzione delle prove,<br>colazione del questionario<br>estionario si compone di 4 sezioni:<br>fati identificatti della commissione (parzialmente<br>ralutazione del problema e dei questi<br>ralutazione complessiva finale dell'intera prova<br>ralutazione dei problemi e dei questi sulla base<br>icolo per una classe, per la correzione della prova                                                                                                    | felle scuole sedi di esame, È, inotiri<br>nenta fase di correzione delle i<br>isponibile in "Commissione WEB" e<br>desunti dagli abbinamenti dei candii<br>tegli indicatori della griglia proposta<br>di matematica, la griglia di valutazio<br>Stampa Questionanò Vuoto<br>Scarica Griglia Valutazione formato<br>Scarica Griglia Valutazione formato                                                                                                    | e desaine podueixi sitol e nell'applicativo "Comm<br>prova scritta." ]<br>in SIDI, sia in formato .doc che in pdf, clicca<br>dati alle commissioni degli Esami di Stato, con<br>a dal MIUR. Tale sezione può essere compila<br>ne proposta dal MIUR.                                                                                                    | ussione web" una gnglia di valutazione<br>e sul link di seguito riportati:<br>fermati nell'area Esiti Esami di Stato)<br>a se la commissione, nella propria autonomia.    | ha scelto di adottare, a |
| <u>nmissione Web" o nel SIDI</u> , tramite le segreterie<br>la commissione potrà adottare nella propria auti<br>prelevare la griglia per la correzione delle prove,<br>colazione del questionario<br>estionario si compone di 4 sezioni:<br>fati identificatti della commissione (parzialmente<br>ralutazione del problema e dei questi<br>valutazione del problema e dei questi<br>valutazione dei problemi e dei questi sulla base<br>solo per una classe, per la correzione della prova                                                                                                    | felle scuole sedi di esame, È, inotiri<br>nenta fase di correzione delle i<br>Isponibile in "Commissione WEB" e<br>desunti dagli abbinamenti dei candi<br>i degli indicatori della griglia proposta<br>di matematica, la griglia di valutazio<br>Stampa Questionano Vuoto<br>Scanca Griglia Valutazione formato<br>Scanca Griglia Valutazione formato                                                                                                    | e d'esaine podiauxi stipit e nell'applicativo "Comm<br>prova scritta." ]<br>in SIDI, sia in formato .doc che in pdf, clicca<br>dati alle commissioni degli Esami di Stato, con<br>a dal MIUR. Tale sezione può essere compila<br>ne proposta dal MIUR.                                                                                                    | ussione web" una gnglia di valutazione<br>re sul link di seguito riportati:<br>fermati nell'area Esiti Esami di Stato)<br>a se la commissione, nella propria autonomia,   | ha scelto di adottare, a |

## 4.3 Le Sezioni

Il Questionario è strutturato in una sequenza logica di sezioni contenenti ciascuna una serie di domande da compilare. Tutte le domande devono essere debitamente compilate secondo le indicazioni in esse contenute.

Le sezioni sono le seguenti:

- Sezione A Dati identificativi
- Sezione B Valutazione del problema
- Sezione C Valutazione complessiva finale della prova in fasce di voto
- Sezione D Valutazione corrispondenza tra prove e programmi svolti
- Sezione E Valutazione dei problemi con gli indicatori della griglia proposta dal MIUR

| SALVA | AVANTI | STAMPA | INDIETRO |
|-------|--------|--------|----------|
|       |        |        |          |

Dopo aver fornito le risposte, premendo il tasto "**Salva**" il sistema effettuerà un salvataggio dei dati effettuando i controlli di congruenza ed obbligatorietà. I dati delle sezioni A,B,C e D sono tutti obbligatori, mentre la sezione E è opzionale.

Premendo invece il pulsante "**Avanti**" il sistema consentirà di accedere alla pagina successiva del questionario, ma per accedere alla sezione E è necessario rispondere affermativamente alla domanda sull'utilizzo della griglia del MIUR

Se invece si preme il tasto "Indietro", il sistema tornerà sulla pagina precedente.

Il pulsante "stampa", consente di effettuare una stampa del questionario compilato

| In  | caso      | in    | cui    | ve | engano |           |
|-----|-----------|-------|--------|----|--------|-----------|
| com | nmessi    |       | erro   | ri | di     |           |
| com | npilazior | ne,   | l'uten | te | viene  |           |
| avv | isato     | CC    | n      | ap | posito | 🔹 😂 La so |
| mes | ssaggio   | di er | rore   |    |        |           |

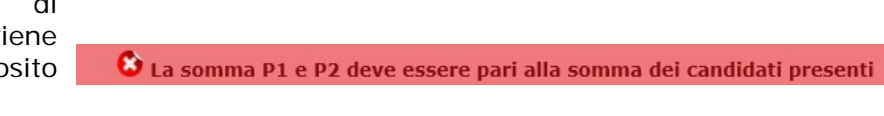

| Se si cerca di proseguire senza aver risposto a una o più domande<br>obbligatorie, il sistema avviserà l'utente con appositi messaggi, uno per<br>ciascun campo incongruente o mancante. |
|----------------------------------------------------------------------------------------------------|
| Durante la sessione di compilazione sarà consentito ritornare su di una sezione precedentemente salvata per modificare le risposte date                                                  |

*RTI* : Enterprise Services Italia S.r.l. - Leonardo S.p.A.

#### Guida Operativa

Nella sezione A vengono riportati i dati identificativi della commissione cui il questionario si riferisce con indicazione delle sezioni che ne fanno parte e del numero di candidati interni ed esterni presenti in configurazione dati esami di stato, distinti per classe.

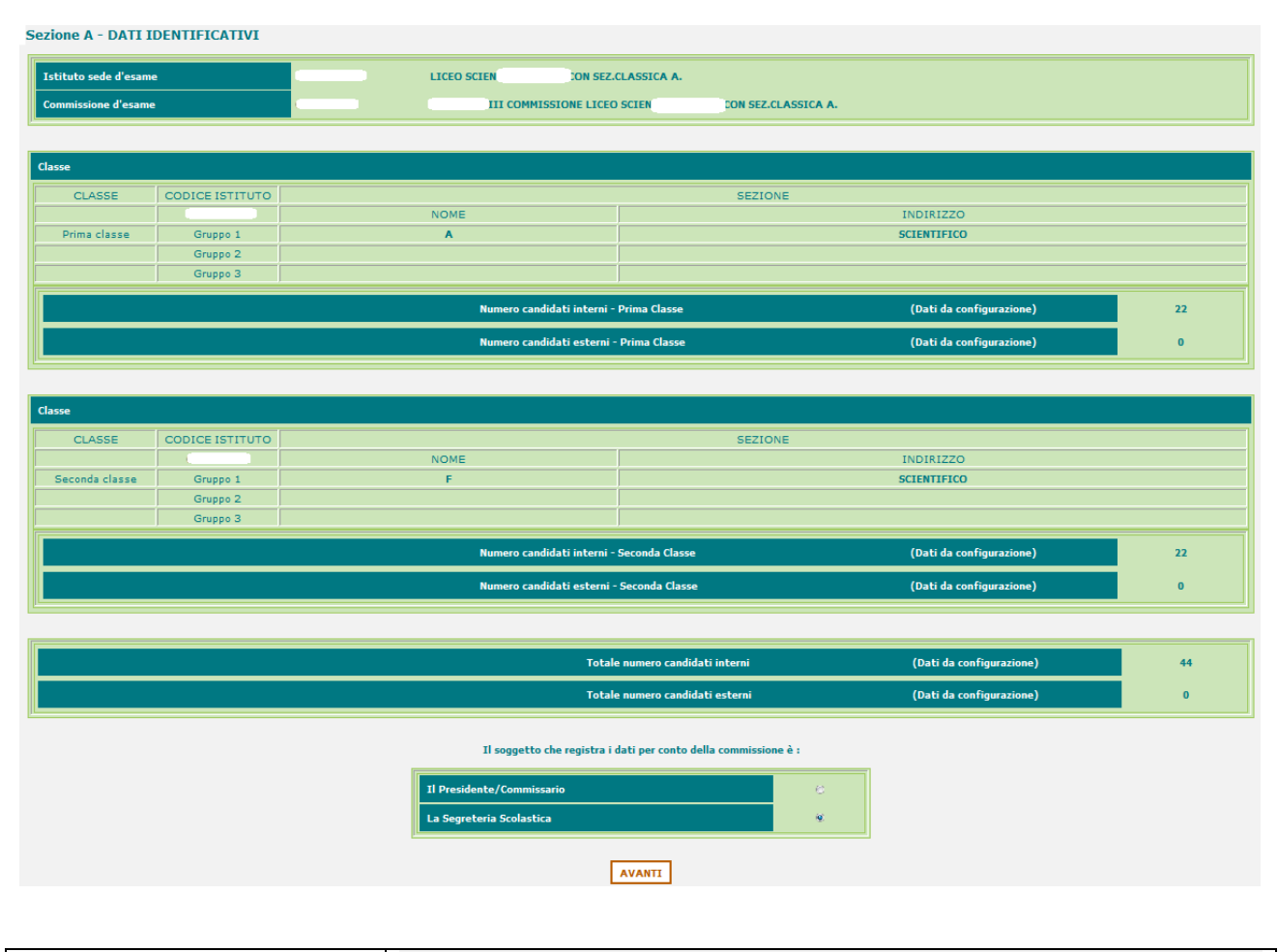

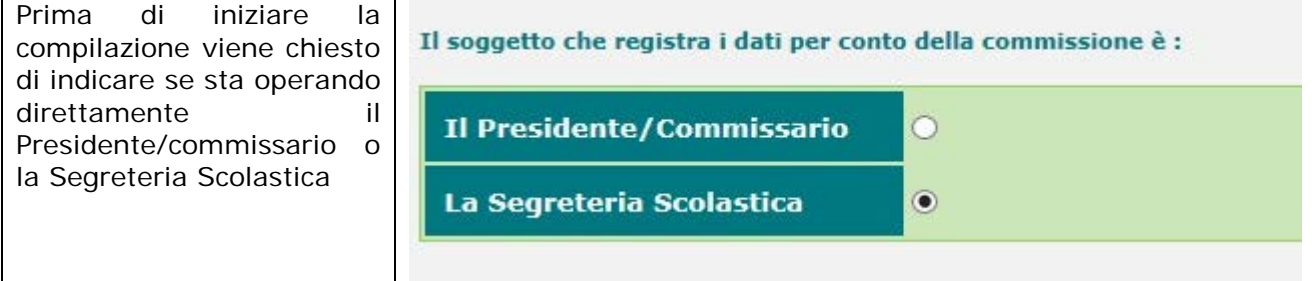

Il numero dei candidati interni ed esterni previsti viene presentato preimpostato nella sezione B, con esplicita suddivisione per prima e seconda classe, ma può essere modificato e di essi deve essere indicato quanti erano effettivamente presenti.

| ezione B - | VALUTAZIONE D | EL PROBLEMA |
|------------|---------------|-------------|
|            |               |             |

Numero dei candidati della commissione che hanno scelto il primo problema (P1)

La somma deve coincidere con il numero di candidati della commissione che hanno scelto il primo problema (P1)

| Indicare il numero di candidati presenti alla prova                             |                         |                |        |
|---------------------------------------------------------------------------------|-------------------------|----------------|--------|
|                                                                                 | Prima classe            | Seconda classe | Totale |
| Totale Candidati Interni                                                        | 22                      | 22             | 44     |
| di cui presenti alla prova                                                      | 1                       | 3              | 4      |
| Totale Candidati Esterni                                                        | 0                       | 0              | 0      |
| di cui presenti alla prova                                                      | 0                       | 0              | 0      |
| Il numero di candidati presenti alla prova non può superare il rispettivo numer | ro totale di candidati. |                |        |

Il numero dei candidati presenti alla prova deve essere ripartito tra quelli che hano scelto il problema P1 e quelli che hanno scelto il problema P2, indicando quanti quesiti sono stati svolti correttamente da ciascun gruppo di candidati.

Durante la compilazione l'utente viene guidato con dei suggerimenti.

Anche lo 0 deve essere inserito ad indicare che nessun candidato rientra in una certa categoria altrimenti la domanda risulterà senza risposta e non sarà consentito continuare la compilazione.

|                                                                                           | Prima classe    | Seconda classe  | Totale |
|-------------------------------------------------------------------------------------------|-----------------|-----------------|--------|
|                                                                                           | 1               | 3               | 4      |
| La somma P1 e P2 deve essere pari alla somma dei candidati presenti.                      |                 |                 |        |
| Disartina i candidati aka hanna goolta il prima problema (D1) in haca                     | al numero di ni | cnocto comotto  |        |
| Ripartire i candidati che nanno scetto il primo problema (P1) in base                     | al numero di ri | sposte corrette |        |
| Quanti di questi hanno svolto correttamente (risultato matematico) 4 quesiti del problema | ?               |                 | 1      |
| Quanti di questi hanno svolto correttamente (risultato matematico) 3 quesiti del problema | ?               |                 | 0      |
| Quanti di questi hanno svolto correttamente (risultato matematico) 2 quesiti del problema | ?               |                 | 0      |
| Quanti di questi hanno svolto correttamente (risultato matematico) 1 quesiti del problema | ?               |                 | 0      |
| Quanti hanno svolto parzialmente più quesiti?                                             |                 |                 | 3      |
| Quanti di questi hanno svolto 0 quesiti del problema?                                     |                 |                 | 0      |

| Ripartire i candidati che hanno scelto il primo problema (P1) in base al numero di risposte corrette.         |   |
|----------------------------------------------------------------------------------------------------|---|
| Quanti di questi hanno svolto correttamente (risultato matematico) 4 quesiti del problema?                    | 1 |
| Quanti di questi hanno svolto correttamente (risultato matematico) 3 quesiti del problema?                    | 0 |
| Quanti di questi hanno svolto correttamente (risultato matematico) 2 quesiti del problema?                    | 0 |
| Quanti di questi hanno svolto correttamente (risultato matematico) 1 quesiti del problema?                    | 0 |
| Quanti hanno svolto parzialmente più quesiti?                                                                 | 3 |
| Quanti di questi hanno svolto 0 quesiti del problema?                                                         | 0 |
| La somma deve coincidere con il numero di candidati della commissione che hanno scelto il primo problema (PI) |   |

SEZIONE C - VALUTAZIONE COMPLESSIVA FINALE DELLA PROVA IN FASCE DI VOTO

| Nelle estime Cil purpore di  | Inserire il numero di elaborati che rientrano, come valutazione finale complessiva, nelle varie fasce di voto previste |   |  |
|------------------------------|----------------------------------------------------------------------------------------------------|---|--|
| Nella sezione C Il numero di | Numero di elaborati con voto assegnato inferiore o uguale a 7                                                          | 1 |  |
| elaborati deve essere        | Numero di elaborati con voto assegnato compreso tra 8 e 9                                                              | 0 |  |
| ripartito per fasce di voto. | Numero di elaborati con voto assegnato uguale a 10                                                                     | 0 |  |
| 1 1                          | Numero di elaborati con voto assegnato compreso tra 11 e 13                                                            | 0 |  |
|                              | Numero di elaborati con voto assegnato compreso tra 14 e 15                                                            | 3 |  |
|                              | La somma deve coincidere con il numero di candidati presenti                                                           |   |  |

#### SEZIONE D - VALUTAZIONE CORRISPONDENZA TRA PROVE E PROGRAMMI SVOLTI

Indicare il grado di corrispondenza tra traccia assegnata e programmi effettivamente svolti

| PROBLEMI   |                                         |
|------------|-----------------------------------------|
| Problema 1 | 🛞 Completo 😳 Solo in parte 😳 Per niente |
| Problema 2 | 😻 Completo 😳 Solo in parte 😳 Per niente |

Nella sezione D deve essere indicato il grado di corrispondenza tra le tracce assegnate e i programmi effettivamente svolti.

| QUESITI    |                                         |  |
|------------|-----------------------------------------|--|
| Quesito 1  | 😳 Completo 👻 Solo in parte 😳 Per niente |  |
| Quesito 2  | 🕑 Completo 👻 Solo in parte 🕑 Per niente |  |
| Quesito 3  | 🤨 Completo 😳 Solo in parte 🛞 Per niente |  |
| Quesito 4  | 🖲 Completo 😳 Solo in parte 😳 Per niente |  |
| Quesito 5  | 🛞 Completo 🛞 Solo in parte 😟 Per niente |  |
| Quesito 6  | 🛞 Completo 🛞 Solo in parte 🛞 Per niente |  |
| Quesito 7  | 🖲 Completo 😳 Solo in parte 😳 Per niente |  |
| Quesito 8  | 😢 Completo 🛞 Solo in parte 🛞 Per niente |  |
| Quesito 9  | 🛞 Completo 👳 Solo in parte 🛞 Per niente |  |
| Quesito 10 | 😳 Completo 👻 Solo in parte 😳 Per niente |  |

Gli utenti devono indicare se è stata utilizzata la griglia di valutazione proposta dal MIUR.

Se è stata usata la griglia si può decidere di continuare con la compilazione delle sezioni successive, altrimenti il questionario termina qui. Inoltre è necessario indicare se è stata valutata la prima classe oppure la seconda classe oppure sono state valutate entrambe le classi.

#### INDICARE SE SI E' USATA LA GRIGLIA DI VALUTAZIONE PROPOSTA DAL MIUR

| GRIGLIA                                                                    |
|----------------------------------------------------------------------------|
| € SI ⊖ NO                                                                  |
| In caso di risposta positiva, indicare la classe valutata con la griglia : |
|                                                                            |

#### Guida Operativa

A coloro che indicano di aver utilizzato la griglia di valutazione proposta dal MIUR vengono evidenziati il numero di candidati che hanno scelto il primo problema ed il numero dei candidati che hanno scelto il secondo problema in relazione alla/e classe/i scelta/e.

Numero dei candidati della commissione che hanno scelto il primo problema (P1) Numero di candidati della commissione che hanno scelto il secondo problema (P2)

SEZIONE E - VALUTAZIONE DEI PROBLEMI CON GLI INDICATORI DELLA GRIGLIA PROPOSTA DAL MIUR

### Inoltre viene proposta la compilazione della sezione E nella quale i candidati devono essere ripartiti (sempre suddivisi in base al problema P1 o P2 scelto) per ciascun indicatore sui livelli ottenuti nella valutazione con la griglia ministeriale

Infine, sempre solo coloro che hanno utilizzato la griglia ministeriale di valutazione devono ripartire il numero di

settantacinquesimi ottenuto.

elaborati in base al

punteggio in

| Ripartire il numero di candidati in base ai livelli ottenuti per ognuno degli indicatori proposti<br>valutazione<br>(SEZIONE A Problema)                                                          | dalla | grigli | a di |    |
|----------------------------------------------------------------------------------------------------|-------|--------|------|----|
|                                                                                                    | ш     | L2     | L3   | L4 |
| Comprendere                                                                                                    |       |        |      |    |
| <ul> <li>Analizzare la situazione problematica. Identificare i dati ed interpretarli.</li> <li>Effettuare gli eventuali collegamenti e adoperare i codici grafico-simbolici necessari.</li> </ul> | 1     | 0      | 0    | 0  |
| Individuare                                                                                                    |       |        |      |    |
| <ul> <li>Conoscere i concetti matematici utili alla soluzione.</li> <li>Analizzare possibili strategie risolutive ed individuare la strategia più adatta.</li> </ul>                              | 0     | 1      | 0    | 0  |
| Sviluppare il processo risolutivo                                                                                                    |       |        |      |    |
| <ul> <li>Risolvere la situazione problematica in maniera coerente, completa e corretta,<br/>applicando le regole ed eseguendo i calcoli necessari.</li> </ul>                                     | 0     | 0      | 0    | 1  |
| Argomentare                                                                                                    |       |        |      |    |
| <ul> <li>Commentare e giustificare oppurtanamente la scelta della strategia risolutiva,<br/>i passaggi fondamentali del processo esecutivo e la coerenza dei risultati del problema.</li> </ul>   | 0     | 0      | 1    | 0  |
| Il numero di candidati per riga deve coincidere con quelli,<br>valutati secondo la griglia del MIUR, che hanno scelto il primo problema (P1)                                                      |       |        |      |    |

#### RIEPILOGO PUNTEGGI (in settantacinquesimi)

| Numero di elaborati con punteggio assegnato inferiore o uguale a 37                                                                                                    | 0                |
|----------------------------------------------------------------------------------------------------|------------------|
| Numero di elaborati con punteggio <b>compreso fra 38 e 42</b>                                                                                                    | 1                |
| Numero di elaborati con punteggio <b>compreso fra 43 e 62</b>                                                                                                    | 0                |
| Numero di elaborati con punteggio compreso fra 63 e 71                                                                                                    | 0                |
| La somma del numero degli elaborati deve essere pari al numero di candidati,<br>valutati secondo la griglia del MIUR, che hanno scelto il problema (P1)                                                                                                    |                  |
| a somma del numero degli elaborati deve essere pari al numero di candidati,<br>valutati secondo la griglia del MIUR, che hanno scelto il problema (P1)<br>VALUTAZIONE PROBLEMA P2 - (griglia proposta a livello nazionale dal MIUR                                                                                                    | )                |
| ,a somma del numero degli elaborati deve essere pari al numero di candidati,<br>valutati secondo la griglia del MIUR, che hanno scelto il problema (P1)<br>VALUTAZIONE PROBLEMA P2 - (griglia proposta a livello nazionale dal MIUR<br>Numero di elaborati con punteggio assegnato inferiore o uguale a 37                                                                                                    | )                |
| a somma del numero degli elaborati deve essere pari al numero di candidati,<br>valutati secondo la griglia del MIUR, che hanno scelto il problema (P1)<br>VALUTAZIONE PROBLEMA P2 - (griglia proposta a livello nazionale dal MIUR<br>Numero di elaborati con punteggio assegnato inferiore o uguale a 37<br>Numero di elaborati con punteggio compreso fra 38 e 42                                                            | )<br>0           |
| La somma del numero degli elaborati deve essere pari al numero di Candidati,<br>valutati secondo la griglia del MIUR, che hanno scelto il problema (PI)<br>VALUTAZIONE PROBLEMA P2 - (griglia proposta a livello nazionale dal MIUR<br>Numero di elaborati con punteggio assegnato inferiore o uguale a 37<br>Numero di elaborati con punteggio compreso fra 38 e 42<br>Numero di elaborati con punteggio compreso fra 43 e 62 | )<br>0<br>0<br>0 |

PROBLEMA P1

#### Valutazione II prova Licei Scientifici

# 5 Gestione Dati Questionari

Gli Utenti con profilo di SuperUtente avranno a disposizione oltre alla funzionalità di compilazione del questionario anche le altre funzionalità di:

- Scarico Dati.
- Statistiche

| Nella pagina di scelta<br>del profilo, che<br>apparirà se l'utente<br>ne ha più di uno,<br>scegliere il profilo<br>"Super <b>Utente</b> " e | Profile     Amministratore CSA     Amministratore Regionale     Dirigente Scolastico     Finanziamento ScuolaMia     Guper Utente |
|----------------------------------------------------------------------------------------------------|----------------------------------------------------------------------------------------------------|
| premere il tasto<br>Conferma.                                                                                                    | Conferma                                                                                                    |

Il menù risulterà composto dalle seguenti voci:

Seconda Prova Esami Questionario di Valutazione Scarico Dati Statistiche Torna a Pagina Iniziale

### 5.1 Scarico dati

La funzionalità di scarico dati mette a disposizione degli utenti con profilo di Superutente (ufficio di statistica) i dati dei questionari a prescindere se siano stati inseriti dalle segreterie scolastiche o dai commissari stessi.

Dal menù a sinistra dell'applicazione, scegliere la funzionalità "Scarico Dati"

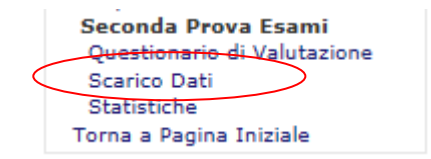

Viene visualizzata una pagina contenente il link per effettuare lo scarico dei dati di tutti i questionari che potrà essere utilizzato per le opportune analisi statistiche Scarico Dati Valutazione II Prova Licei Scentifici

Selezionare il link sottostante per effettuare il download dei dati della Valutazione

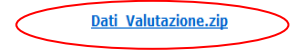

### 5.2 Statistiche

Le funzionalità di statistiche mettono a disposizione degli utenti con profilo di Superutente (ufficio di statistica) delle analisi statistiche dei dati dei questionari.

Dal menù a sinistra dell'applicazione, scegliere la funzionalità "Statistiche"

Viene visualizzata una pagina che contiene un link che consente di raggiungere la pagina contenente i vari report di analisi statistica realizzati

|           | Seconda Prova Esami         |
|-----------|-----------------------------|
|           | Questionario di Valutazione |
|           | Scarico Dati                |
| $\langle$ | Statistiche                 |
|           | Torna a Pagina Iniziale     |

Selezionare il link sottostante per visualizzare la pagina di statistiche della Valutazione

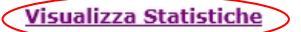

**STATISTICHE DELLA II PROVA NEI LICEI SCIENTIFICI** ESAMI DI STATO ANNO SCOLASTICO 2016/2017 - SESSIONE ORDINARIA

Monitoraggio utilizzo Questionario e Griglia Monitoraggio scelta Problemi Monitoraggio degli Esiti elaborati Monitoraggio degli Esiti elaborati per Regione Monitoraggio degli Indicatori di valutazione dei Problemi Monitoraggio Risposte Quesiti Monitoraggio Ripartizione nelle fasce di Punteggio